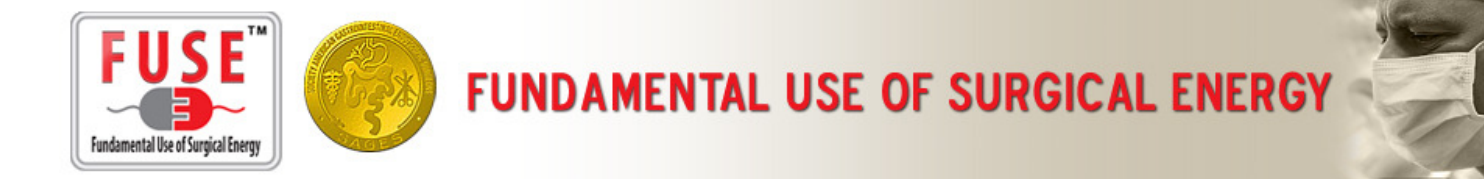

## **Section 3: Test Center Management**

## **3.1 Test Center Requests**

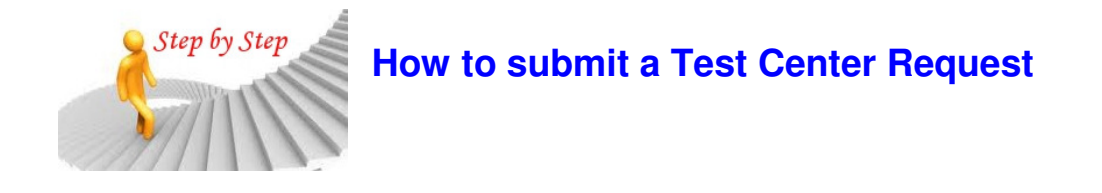

- 3.1.1 Log into the FUSE Store: fuse.surgicalfundamentals.org
- 3.1.2 Select **Test Center Request** from the **My Account** menu.

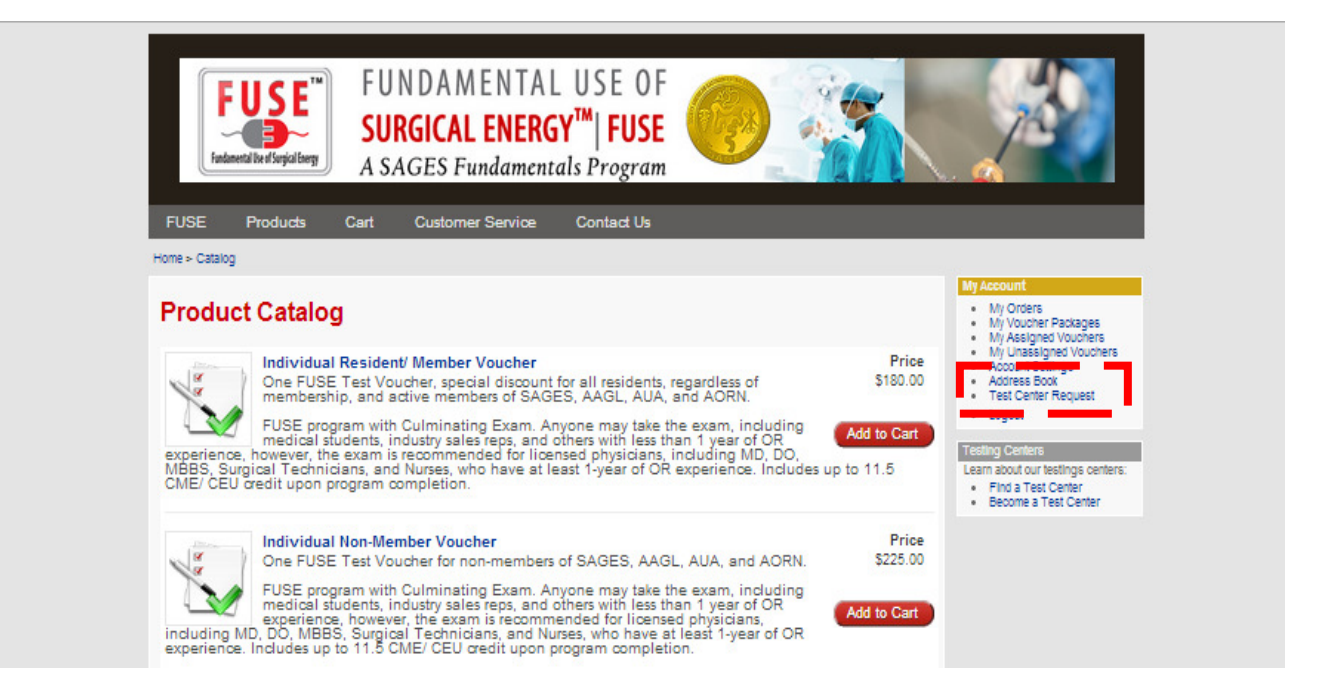

3.1.3 Complete all of the required information, review and agree to the **Test Center Policies** and select **Submit**.

|                                                                    | FUSE Products                                                                                                    | A SAGES Fundamentals Program A SAGES Fundamentals Program ts Cart Customer Service Contact Us t t                                                                                                    |
|--------------------------------------------------------------------|----------------------------------------------------------------------------------------------------|----------------------------------------------------------------------------------------------------|
|                                                                    | Test Center I                                                                                                    | My Orders     My Orders     My Voucher Satages     My Vouchers     My Assigned Vouchers                                                                                                    |
|                                                                    | Contact Informat                                                                                                    | My Unassigned Vouchers     Account Settings     Addount Settings                                                                                                    |
|                                                                    | First Name*<br>Last Name*                                                                                                    | Jane • Test Center Request<br>• Logout<br>Smith Teeting Centers                                                                                                    |
|                                                                    | Email*<br>Phone*<br>Fax                                                                                                    | info@fuseprogram.org Learn abot or testings centers<br>> Flog 3 Tes Center<br>310.437.0544                                                                                                    |
|                                                                    | Test Center App                                                                                                    | lication                                                                                                    |
|                                                                    | Institution*                                                                                                    | Hospital                                                                                                    |
|                                                                    |                                                                                                    |                                                                                                    |
| <ul> <li>✓ Our spe</li> <li>✓ Our</li> <li>✓ Our period</li> </ul> | institution has at least 2<br>cific information).*<br>institution has dedicated<br>institution understands<br>essary supplies/equipme | 2 computers available for FUSE testing (please refer to computer requirements for more<br>d space for FUSE testing.*<br>that there are costs associated with administering the FUSE exam and obtaining<br>ent that the SAGES reimbursement rate per exam may not cover * |

3.1.4 When your application was received if a **Submission Confirmation** appears onscreen.

| FUS<br>Fundamental Use of Surgice                                                                            | FUNDAMENTAL USE OF<br>SURGICAL ENERGY <sup>™</sup>   FUSE<br>A SAGES Fundamentals Program                                                                                                    |                                                                                                    |
|----------------------------------------------------------------------------------------------------|----------------------------------------------------------------------------------------------------|----------------------------------------------------------------------------------------------------|
| FUSE Product                                                                                                 | s Cart Customer Service Contact Us                                                                                                    |                                                                                                    |
| ome > Test Center Reque                                                                                      | est                                                                                                    |                                                                                                    |
|                                                                                                    |                                                                                                    |                                                                                                    |
|                                                                                                    |                                                                                                    | My Account                                                                                                    |
| Test Center<br>Your Test Center R<br>processed. Feel fre<br>Request Log                                      | Request<br>equest is currently being reviewed. You will receive a notification when that request has bee<br>e to contact us if you have questions.                                                           | My Account<br>• My Orders<br>• My Voucher Packages<br>• My Vasigned Vouchers<br>• My Unassigned Vouchers<br>• My Unassigned Vouchers<br>• Account Settings<br>• Address Book<br>• Test Center Request<br>• Logout                             |
| Test Center<br>Your Test Center R<br>processed. Feel fre<br>Request Log<br>Date                              | Request<br>equest is currently being reviewed. You will receive a notification when that request has bee<br>to contact us if you have questions.                                                             | My Account<br>• My Orders<br>• My Voucher Packages<br>• My Voucher Packages<br>• My Unssigned Vouchers<br>• My Unssigned Vouchers<br>• Adores Book<br>• Test Center Request<br>• Logout<br>Testing Centers                                    |
| Test Center<br>Your Test Center R<br>processed. Feel fre<br>Request Log<br>Date<br>2014-07-23                | Request equest is currently being reviewed. You will receive a notification when that request has bee to contact us if you have questions.  Description Statu Test Center Request Pendin                     | My Account My Orders My Usucher Packages My Assigned Vouchers My Lanssigned Vouchers Address Book Testings Address Book Testing Center Request Legout  Testing Centers Learn about our testings cente Find a Test Center Become a Test Center |
| Test Center<br>Your Test Center R<br>processed. Feel free<br>Request Log<br>Date<br>2014-07-23<br>2014-07-23 | Request equest is currently being reviewed. You will receive a notification when that request has bee to contact us if you have questions.  Description Test Center Request Pendir Test Center Request Denie | My Account My Orders My Ausigned Voucher My Assigned Voucher My Assigned Vouchers Account Settings Address Book Test Center Request Logout  Testing Centers Learn about our testings cente Find a Test Center Become a Test Center Id         |